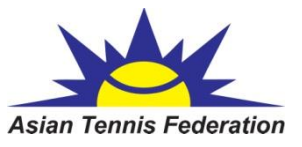

1.login with your ID ID でログイン

| Asian Tennis Federation                                                                                                  | 6 Exercise Mistakes<br><u>Click here</u> to avoid these common mistakes & burn fat <i>twice</i> as fast! |
|----------------------------------------------------------------------------------------------------|----------------------------------------------------------------------------------------------------|
| Search Tournaments 👻 🔎                                                                                                   | PARK Youngmi 👻 🖃                                                                                         |
|                                                                                                    |                                                                                                    |
| Last login: Thursday, April 3, 2014 6:27 AM (Asian Tennis Federation Account)<br>Email: youngmipark@asiantennis.com Edit |                                                                                                    |

2. Choose the tournament which you are willing to enter 出場する大会を選ぶ

| Aris Taxer Tensor                                                                  | Pulau Pinang<br>≝ Malaysia                              |                                                                                                 |
|------------------------------------------------------------------------------------|---------------------------------------------------------|-------------------------------------------------------------------------------------------------|
| Almaty ATF 1<br>4/5/2014 to 4/12/2014<br>BS14, GS14, BD14, GD14                    | Asia Tennis Federation<br>Almaty<br>■ Kazakhstan        | Latest rankings                                                                                 |
| Asian Under 14 Balewadi,Pune     4/12/2014 to 4/19/2014     BS14, GS14, BD14, GD14 | Asia Tennis Federation<br>Pune<br>🚘 India               | Most visited Penang 4th ATF Asian 14U Series S Asian Under 14 Balewadi,Pune CLTA Asian Under 14 |
| 5/3/2014 to 5/9/2014<br>BS14, GS14, BD14, GD14                                     | Asia Tennis Federation<br>Beirut<br>Lebanon 8 days left | Legend<br>Click クリック                                                                            |

3. Click online entry オンラインエントリーをクリック

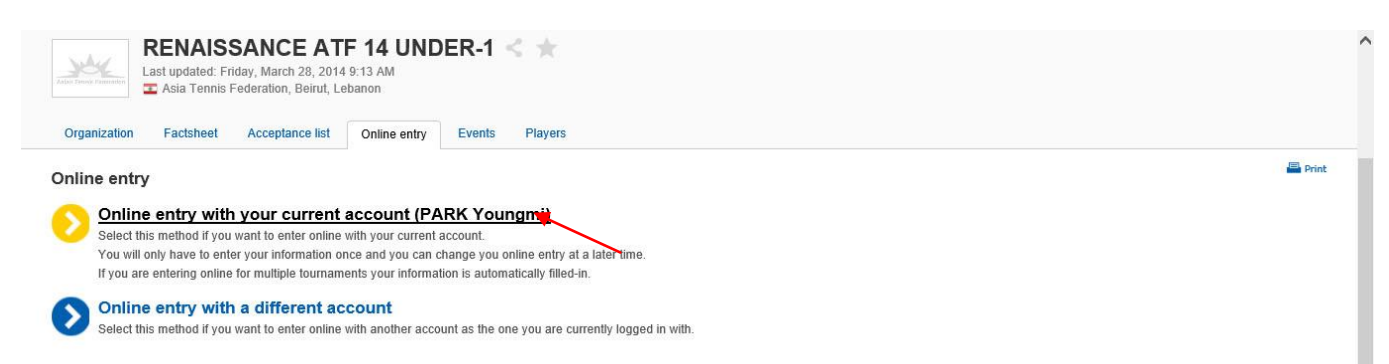

#### 4. Online entry

- 1) If you have ITF IPIN just add IPIN Password as below and click the Validate IPIN 番号を持っている場合は、パスワードを入力し Validate ボタンを押す
- If you don't have ITF IPIN please click below web address
   IPIN 番号を持っていない場合は、下記 URL アドレスをクリック

| Online entry                                                                                                    | Print                 |
|----------------------------------------------------------------------------------------------------|-----------------------|
| Availed IPIN account is needed to enter this fournament. If no IPIN number is shown you are not logged in with a Asian Tennis Federation account or your current Asian Tennis Federation account is not linked to an IPIN. You can request an IPIN here: <a href="https://ipin.tittennis.com/index.asp?referrend=5">https://ipin.tittennis.com/index.asp?referrend=5</a> . Afterwards, you will need to create a Asian Tennis Federation account on this website. During the Asian Tennis Federation account count or process you can variable and link your IPIN to the new Asian Tennis Federation account. |                       |
| Player:  PARK Youngmi (PAR1372561) Gender: Female Birth date: Wednesday, January 1, 2003                                                                                                    | click the web address |
| Email: youngmipark@asiantennis.com                                                                                                    |                       |
| IPIN Password: * Validate                                                                                                    |                       |
| Validation status:                                                                                                    |                       |
| Events                                                                                                    |                       |
|                                                                                                    |                       |
| /ou are allowed to enter 1 event in this tournament.                                                                                                    |                       |
| /ou are allowed to enter 1 event in this tournament.<br>Select event                                                                                                    |                       |

#### 5. IPIN web site IPIN Web サイトより English を選ぶ

| Welcome           | Bienvenue             | Recepción        |
|-------------------|-----------------------|------------------|
| Choose a language | Choisissez une langue | Elija una lengua |
|                   |                       |                  |
|                   |                       | 200              |
|                   |                       | 2002             |
|                   |                       |                  |
|                   |                       |                  |

6. Add your e-mail address Email アドレスを入力し Submit ボタンを押す

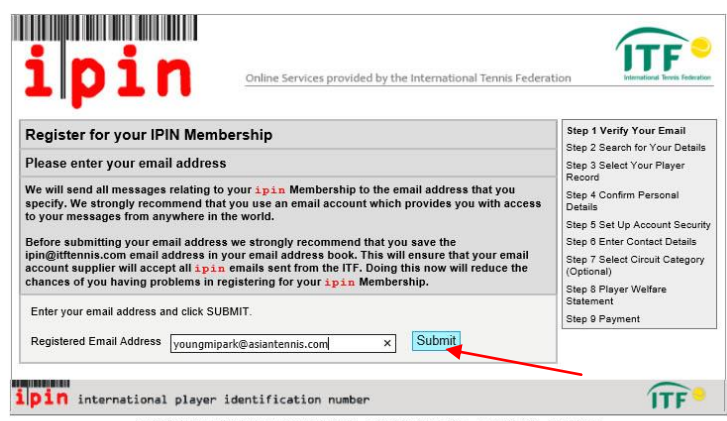

IPIN v4.7 (LIVE) © International Tennis Federation. Terms and Conditions Privacy Policy Contact Us

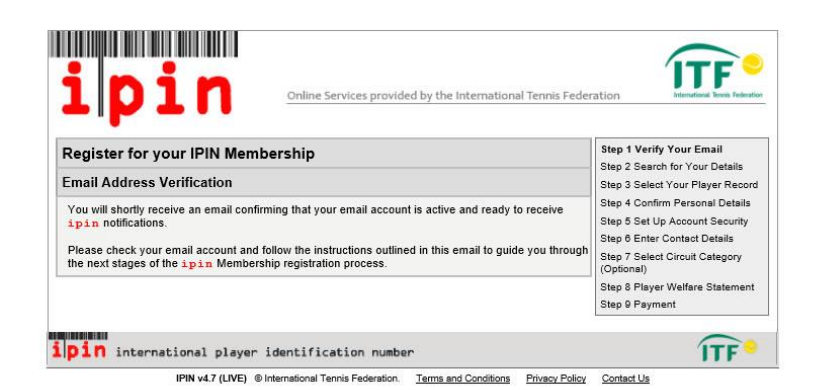

7. Go to your e-mail box and check the e-mail from the ITF IPIN

### 登録 Email アドレスの受信ボックスで ITF IPIN からのメールを開く

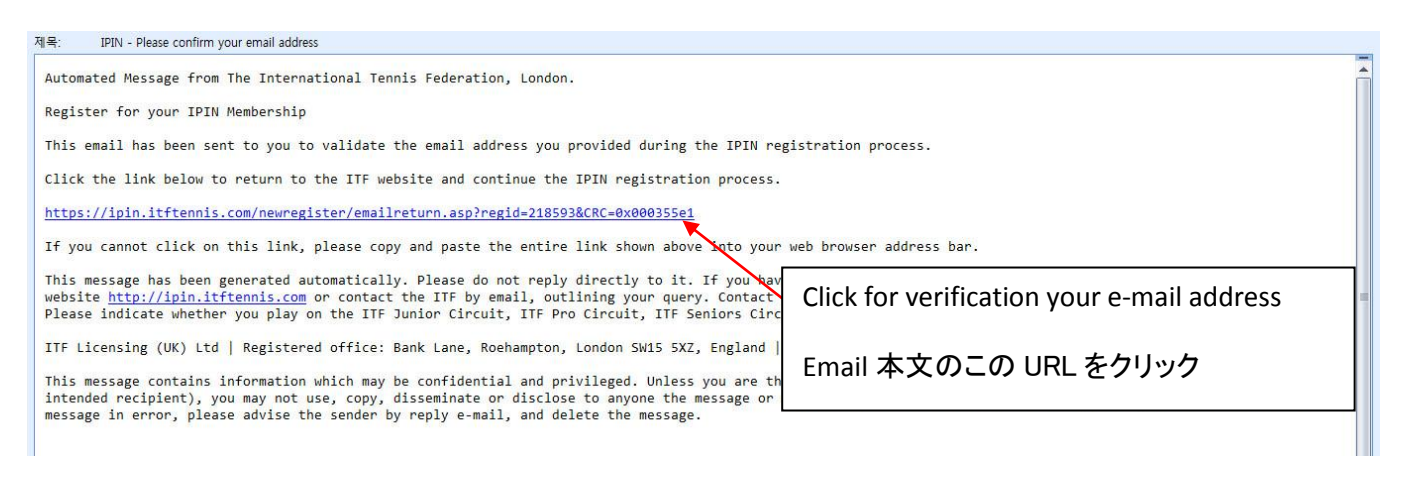

### 8. Add your information and SUBMIT 下記項目を入力し Submit ボタンを押す

| 1  <b>D</b> 11                                                                           | Online Services provided by the International Tennis Feder                                                                                                    | ration International Terrois Federal                                                                                                    |
|------------------------------------------------------------------------------------------|----------------------------------------------------------------------------------------------------|----------------------------------------------------------------------------------------------------|
| Re                                                                                       | egister for your IPIN Membership                                                                                                    | Step 1 Verify Your Email                                                                                                    |
| To register for your ipin<br>If you are currently a tennis<br>Tennis Tour and are in our | a Membership, please enter your details below and click 'Submit'.<br>s player on the ITF Junior, Pro Circuit, ITF Seniors or ITF Wheelchair<br>database, we will try to find your player record; otherwise you can<br>request that we create a new IPIN for you. | Step 2 Seatch for Four Player Recor<br>Step 4 Confirm Personal Details<br>Step 5 Set Up Account Security<br>Step 6 Enter Contact Details |
| If you have previously star<br>You o                                                     | Please enter your details here<br>ted an IPIN registration, the details you entered will be shown here.<br>an update these details if they are inaccurate.                                                                                                    | Step 7 Select Circuit Category<br>(Optional)<br>Step 8 Player Welfare Statement                                                          |
| Family Name:                                                                             | PARK                                                                                                    | Step 9 Payment                                                                                                    |
| Gender:                                                                                  | Female 🗸                                                                                                    |                                                                                                    |
| Nation:                                                                                  | Korea, Rep.                                                                                                    |                                                                                                    |
| Date of Birth:                                                                           | 1 V Jan V 2003 V                                                                                                    |                                                                                                    |
|                                                                                          |                                                                                                    |                                                                                                    |

IPIN v4.7 (LIVE) 
International Tennis Federation. Terms and Conditions Privacy Policy Contact Us

9. Find your information 登録情報を探す

Or there might be no information about you that time you have to add all your information

登録情報が見つからない場合は下記すべての情報を入力し Submit ボタンを押す

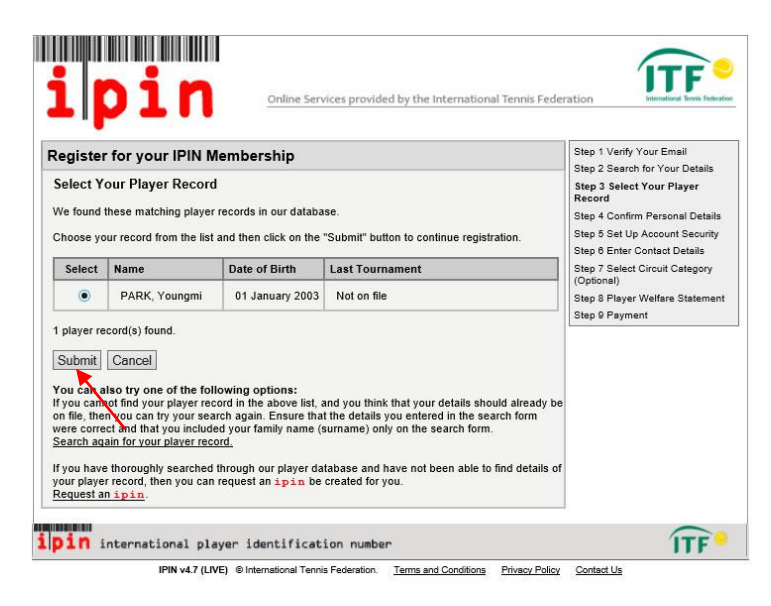

10. Check your information and confirm the information 登録内容を確認し、Submit ボタンを押す

| Register for your IPIN Mer           | nbership                                                                           | Step 1 Verify Your Email<br>Step 2 Search for Your Details     |
|--------------------------------------|------------------------------------------------------------------------------------|----------------------------------------------------------------|
| Confirm Personal Details             |                                                                                    | Step 3 Select Your Player Recor                                |
| Here are the details we currently ho | Step 4 Confirm Personal Detai<br>Step 5 Set Up Account Security                    |                                                                |
| Full Name                            | Youngmi PARK                                                                       | Step 6 Enter Contact Details<br>Step 7 Select Circuit Category |
| Gender                               | Female                                                                             | (Optional)                                                     |
| Nation                               | Korea, Rep.                                                                        | Step 9 Payment                                                 |
| Date of Birth                        | 01 January 2003                                                                    |                                                                |
| Town/City                            | Not on file                                                                        |                                                                |
| County/State                         | Not on file                                                                        |                                                                |
| Country                              | Not on file                                                                        |                                                                |
| Current Ranking                      | Not on file                                                                        |                                                                |
| Last Tournament                      | Not on file                                                                        |                                                                |
| Please car<br>and tick this box t    | efully examine the information above<br>o confirm that this is your player record. |                                                                |

## 11. Add your password for the IPIN IPIN 用パスワードを入力し Submit ボタンを押す

| Register for your IPI        | N Membership                           | Step 1 Verify Your Email                                         |
|------------------------------|----------------------------------------|------------------------------------------------------------------|
| Security Details             |                                        | Step 3 Select Your Player Reco                                   |
| Please enter your security d | etails below.                          | Step 4 Confirm Personal Details<br>Step 5 Set Up Account Securit |
| Registered Email Address:    | youngmipark@asiantennis.com            | Step 7 Select Circuit Category                                   |
| Password:                    | *                                      | (Optional)<br>Step 8 Player Welfare Statemen                     |
| Confirm Password:            | •••••                                  | Step 9 Payment                                                   |
| Secret Question:             | What was your favorite place to visit? | <b>▼</b> *                                                       |
| Secret Answer:               | seoul × *                              |                                                                  |

12. Add your address and SUBMIT

住所連絡先情報を入力し Submit ボタンを押す

| Register for vo                                                                                                    | ur IPIN Membership                                                                                                    |                                                                               | Step 1 Verify Your Email                                                                                                    |
|----------------------------------------------------------------------------------------------------|----------------------------------------------------------------------------------------------------|-------------------------------------------------------------------------------|----------------------------------------------------------------------------------------------------|
| Please check your n                                                                                                    | ersonal details below and provide us with your contact deta                                                                                                    | ile                                                                           | Step 2 Search for Your Details                                                                                                    |
| The information that<br>organisations in rela<br>privacy very serious<br>address) to any 3rd<br>details on how we p<br>if any of the informa<br>remember to include                                                                               | t you provide will only be used by the ITF and authorised affi<br>ation to your participation in ITF Pro Circuit tournaments. We<br>sly and we will not pass any personal details (including your<br>party without your explicit consent. Please see our <u>Privacy F</u><br>rocess your personal information.<br>tion shown below is incorrect please let us know at ipin@itfi<br>e details of your ipin.                                               | lliated<br>e take your<br>e-mail<br>P <u>olicy</u> for full<br>tennis.com and | Step 4 Confirm Personal Details<br>Step 5 Set Up Account Security<br>Step 6 Enter Contact Details<br>Step 7 Select Circuit Category<br>(Optional)<br>Step 8 Player Welfare Statement<br>Step 9 Payment |
| denotes a require                                                                                                    | a neia.                                                                                                    |                                                                               |                                                                                                    |
| Personal Details                                                                                                    |                                                                                                    |                                                                               |                                                                                                    |
| Full Name:                                                                                                    | Youngmi PARK                                                                                                    |                                                                               |                                                                                                    |
| Gender:                                                                                                    | Female                                                                                                    |                                                                               |                                                                                                    |
| Date of Birth:                                                                                                    | 01 January 2003                                                                                                    |                                                                               |                                                                                                    |
| Nation:                                                                                                    | Korea, Rep.                                                                                                    |                                                                               |                                                                                                    |
| Please note that be<br>be able to enter reg<br>You will not be per<br>birthday.<br>You should only co<br>Contact Details                                                                                                    | cause you are a young player, you can register for your IPIN<br>gional (eg Tennis Europe) events.<br>mitted to compete on the ITF Junior Circuit until you have re<br>ontinue this IPIN registration if you agree with this rule.                                                                                                    | l, but will only<br>ached your 13th                                           |                                                                                                    |
| Please note that be<br>be able to enter reg<br>You will not be per<br>birthday.<br>You should only co<br>Contact Details<br>Primary<br>Residence:                                                                                                 | cause you are a young player, you can register for your IPIN<br>gional (eg Tennis Europe) events.<br>mitted to compete on the ITF Junior Circuit until you have re<br>entinue this IPIN registration if you agree with this rule.                                                                                                    | I, but will only<br>ached your 13th                                           |                                                                                                    |
| Please note that be<br>be able to enter reg<br>You will not be per<br>birthday.<br>You should only co<br>Contact Details<br>Primary<br>Residence:                                                                                                 | cause you are a young player, you can register for your IPIN<br>gional (eg Tennis Europe) events.<br>mitted to compete on the ITF Junior Circuit until you have re<br>entinue this IPIN registration if you agree with this rule.                                                                                                    | I, but will only<br>ached your 13th                                           |                                                                                                    |
| Please note that be<br>be able to enter reg<br>You will not be per<br>birthday.<br>You should only co<br>Contact Details<br>Primary<br>Residence:                                                                                                 | cause you are a young player, you can register for your IPIN<br>gional (eg Tennis Europe) events.<br>mitted to compete on the ITF Junior Circuit until you have re<br>entinue this IPIN registration if you agree with this rule.                                                                                                    | I, but will only<br>ached your 13th                                           |                                                                                                    |
| Please note that be<br>be able to enter reg<br>You will not be per<br>birthday.<br>You should only co<br>Contact Details<br>Primary<br>Residence:                                                                                                 | cause you are a young player, you can register for your IPIN<br>gional (eg Tennis Europe) events.<br>mitted to compete on the ITF Junior Circuit until you have re<br>entinue this IPIN registration if you agree with this rule.                                                                                                    | I, but will only<br>ached your 13th                                           |                                                                                                    |
| Please note that be<br>be able to enter reg<br>You will not be per<br>birthday.<br>You should only co<br>Contact Details<br>Primary<br>Residence:                                                                                                 | cause you are a young player, you can register for your IPIN<br>gional (eg Tennis Europe) events.<br>mitted to compete on the ITF Junior Circuit until you have re<br>entinue this IPIN registration if you agree with this rule.                                                                                                    | I, but will only<br>ached your 13th<br>                                       |                                                                                                    |
| Please note that be<br>be able to enter reg<br>You will not be per<br>birthday.<br>You should only co<br>Contact Details<br>Primary<br>Residence:<br>Town/City:<br>County/State:                                                                  | cause you are a young player, you can register for your IPIN<br>pional (eg Tennis Europe) events.<br>mitted to compete on the ITF Junior Circuit until you have re<br>entinue this IPIN registration if you agree with this rule.                                                                                                    | I, but will only<br>ached your 13th<br>                                       |                                                                                                    |
| Please note that be<br>be able to enter reg<br>You will not be per<br>birthday.<br>You should only co<br>Contact Details<br>Primary<br>Residence:<br>Town/City:<br>County/State:<br>Postcode / ZIP:                                               | cause you are a young player, you can register for your IPIN<br>pional (eg Tennis Europe) events.<br>mitted to compete on the ITF Junior Circuit until you have re<br>entinue this IPIN registration if you agree with this rule.                                                                                                    | I, but will only<br>ached your 13th                                           |                                                                                                    |
| Please note that be<br>be able to enter reg<br>You will not be per<br>birthday.<br>You should only co<br>Contact Details<br>Primary<br>Residence:<br>Town/City:<br>County/State:<br>Postcode / ZIP:<br>Country:                                   | cause you are a young player, you can register for your IPIN<br>gional (eg Tennis Europe) events.<br>mitted to compete on the ITF Junior Circuit until you have re-<br>entinue this IPIN registration if you agree with this rule.<br>seoul<br>seoul<br>seoul<br>korea, Rep.                                                                                                    | I, but will only<br>ached your 13th<br>                                       |                                                                                                    |
| Please note that be<br>be able to enter reg<br>You will not be per<br>birthday.<br>You should only co<br>Contact Details                                                                                                    | cause you are a young player, you can register for your IPIN<br>gional (eg Tennis Europe) events.<br>mitted to compete on the ITF Junior Circuit until you have re-<br>entinue this IPIN registration if you agree with this rule.<br>seoul<br>seoul<br>seoul<br>korea, Rep.<br>(include country code)                                                                                                    | I, but will only<br>ached your 13th<br>                                       |                                                                                                    |
| Please note that be<br>be able to enter reg<br>You will not be per<br>birthday.<br>You should only co<br>Contact Details<br>Primary<br>Residence:<br>Town/City:<br>County/State:<br>Postcode / ZIP:<br>Country:<br>Telephone<br>Mobile/Cell Phone | cause you are a young player, you can register for your IPIN<br>pional (eg Tennis Europe) events.<br>mitted to compete on the ITF Junior Circuit until you have re-<br>mitinue this IPIN registration if you agree with this rule.<br>seoul<br>seoul<br>seoul<br>seoul<br>korea, Rep.<br>(include country code)<br>(include country code)                                                                                                    | I, but will only<br>ached your 13th<br>                                       |                                                                                                    |
| Please note that be<br>be able to enter reg<br>You will not be per<br>birthday.<br>You should only co<br>Contact Details<br>Primary<br>Residence:<br>Town/City:<br>County/State:<br>Postcode / ZIP:<br>Country:<br>Telephone<br>Mobile/Cell Phone | cause you are a young player, you can register for your IPIN<br>pional (eg Tennis Europe) events.<br>mitted to compete on the ITF Junior Circuit until you have re-<br>mtinue this IPIN registration if you agree with this rule.<br>seoul<br>seoul<br>seoul<br>seoul<br>korea, Rep.<br>(include country code)<br>Please check this box if you would like to receive email information and offers<br>from official ITF Circuit sponsors and/or partners. | I, but will only<br>ached your 13th<br>                                       |                                                                                                    |

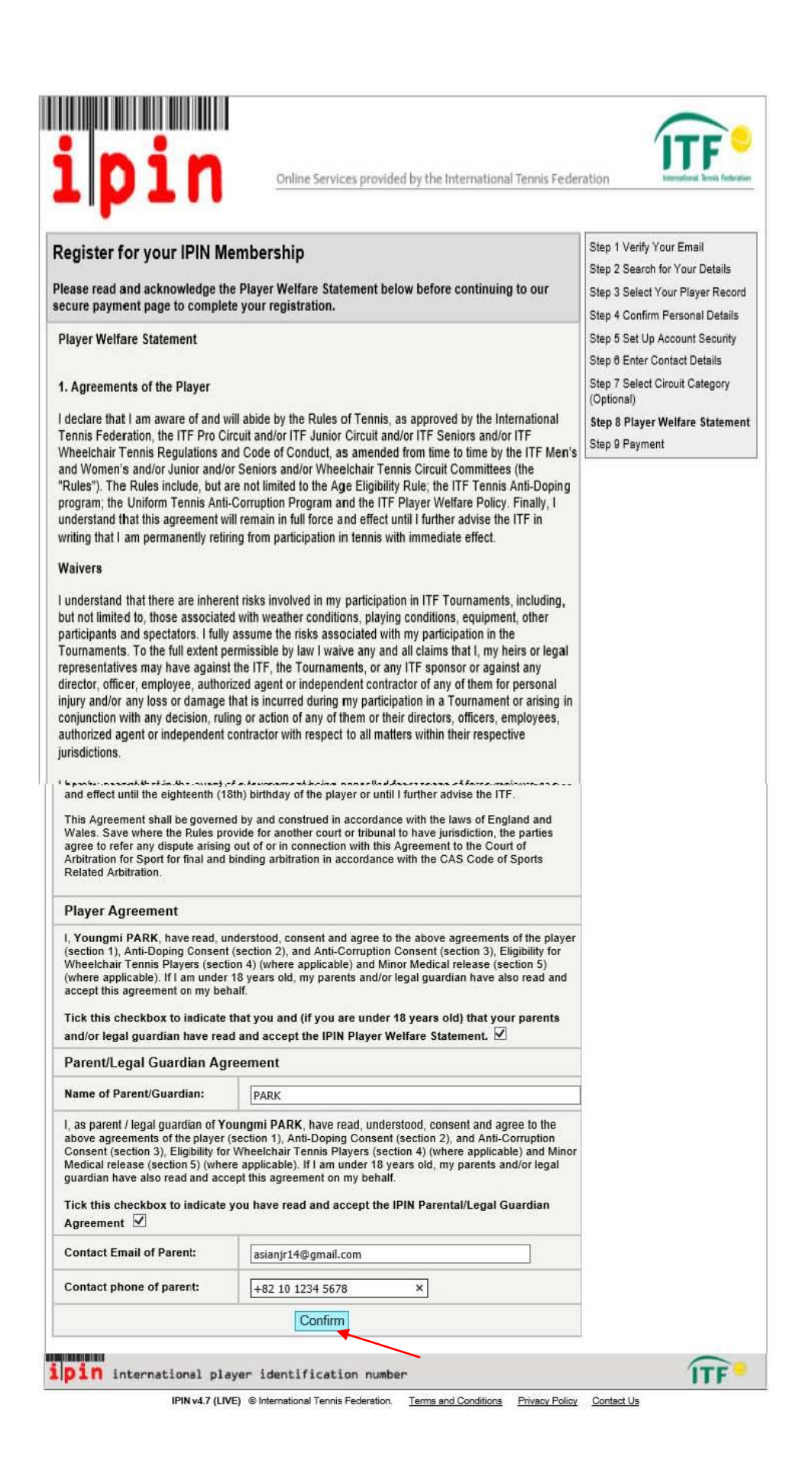

| legister for                                                                                                    | your IPIN Membership                                                                                                    |                                                                                                    |                                                                                                    |                                                                                                    | Step 1 Verify Your Email                                           |
|----------------------------------------------------------------------------------------------------|----------------------------------------------------------------------------------------------------|----------------------------------------------------------------------------------------------------|----------------------------------------------------------------------------------------------------|----------------------------------------------------------------------------------------------------|--------------------------------------------------------------------|
| PIN Members                                                                                                    | hip Payment                                                                                                    |                                                                                                    |                                                                                                    |                                                                                                    | Step 2 Search for Your Details<br>Step 3 Select Your Player Record |
| o use the <mark>ipin</mark>                                                                                                    | Online Service you must pay the                                                                                                    | e annual <mark>ipin</mark> M                                                                                                    | Membership fee.                                                                                                    |                                                                                                    | Step 4 Confirm Personal Details                                    |
| lease check the                                                                                                    | details shown below and read th                                                                                                    | e Terms & Cond                                                                                                    | ditions of usage                                                                                                    | before                                                                                                    | Step 6 Enter Contact Details                                       |
| Registration D                                                                                                    | etails                                                                                                    | ar regionation.                                                                                                    |                                                                                                    |                                                                                                    | Step 7 Select Circuit Category<br>(Optional)                       |
| Name                                                                                                    | Registered Email Address                                                                                                    | IPIN<br>Membership<br>Dates                                                                                                    | IPIN<br>Membership                                                                                                    | Registration<br>Fee                                                                                                    | Step 8 Player Welfare Statement<br>Step 9 Payment                  |
| Youngmi PARK                                                                                                    | youngmipark@asiantennis.com                                                                                                    | 03 Apr 2014<br>to 31 Dec<br>2014<br>23:59:59                                                                                                    | Juniors<br>Tennis                                                                                                    | US\$35.00                                                                                                    |                                                                    |
| erms and Co                                                                                                    | nditions                                                                                                    |                                                                                                    |                                                                                                    |                                                                                                    |                                                                    |
| The fallers in a                                                                                                    |                                                                                                    | a al the IDM C                                                                                                    | a Camiro of                                                                                                    |                                                                                                    |                                                                    |
| https://ipin.itften<br>Membership from                                                                                                    | mis.com (the "Website") and to your us<br>mis.com (the "Website") and to your i<br>m the International Tennis Federation                                                                                                    | registration and p<br>(together the "IPI                                                                                                    | ayment for an IPIN<br>N Services").                                                                                                    | r î                                                                                                    |                                                                    |
| These Terms & C<br>Federation in rela<br>them carefully an                                                                                                    | onditions form a legally binding agreem<br>tion to your use of the Website and IPIN<br>d we recommend that you print a copy o                                                                                                    | ent between you ar<br>I Services. It is imp<br>iff for your records.                                                                                                    | nd the International<br>ortant that you take                                                                                                    | Tennis<br>time to read                                                                                                    |                                                                    |
| If you breach thes                                                                                                    | e Terms & Conditions, we may take leg                                                                                                    | al action against yo                                                                                                    | ou, suspend or term                                                                                                    | inate your                                                                                                    |                                                                    |
| membership / reg                                                                                                    | istration and prevent your participation in                                                                                                    | n any event which v                                                                                                    | we may run in the fi                                                                                                    | uture.                                                                                                    |                                                                    |
| In case of discrep                                                                                                    | ancy between the English, French or Sp                                                                                                    | anish versions of t                                                                                                    | hese Terms & Cond                                                                                                    | ditions, or any                                                                                                    |                                                                    |
| other content with                                                                                                    | ancy between the English, French or Sp<br>nin the Website, the English version shal                                                                                                    | oanish versions of t<br>I prevail.                                                                                                    | hese Terms & Cono                                                                                                    | ditions, or any                                                                                                    |                                                                    |
| In case of discrep<br>other content with<br>1. INTRODUCTIC<br>regression number                                                                                                    | pancy between the English, French or Sp<br>in the Website, the English version shall<br>N<br>1 Is 2004440, and our VAT number Is G                                                                                                    | oanish versions of t<br>I prevail.<br>marzuureazr.                                                                                                    | hese Terms & Cont                                                                                                    | ditions, or any                                                                                                    |                                                                    |
| In case of discrep<br>other content with<br>I. INTRODUCTION<br>registration number<br>1.2 These Terms a<br>using any of the IP                                                                                                    | pancy between the English, French or Sy<br>nin the Website, the English version shal<br>DN<br>It is 2044440, and our VAT number is G<br>and Conditions shall apply to any legal o<br>IN Services provided thereon.                                                                                                    | panish versions of t<br>Il prevail.<br>In 20079327,<br>In natural person ac                                                                                                    | hese Terms & Cond                                                                                                    | ditions, or any<br>te site or                                                                                                    |                                                                    |
| In case of discrep<br>other content with<br>1. INTRODUCTIO<br>registration number<br>1.2 These Terms a<br>using any of the IP<br>1.3 Access to, and                                                                                                    | ancy between the English, French or Sp<br>in the Website, the English version shal<br>N<br>a is 2004440, and our VAT number is G<br>ind Conditions shall apply to any legal o<br>IN Services provided thereon.<br>use of, the Website are at all times at th                                                                                                    | banish versions of t<br>Il prevail.<br>In 20078327,<br>In natural person ac<br>he sole discretion c                                                                                                    | hese Terms & Cont<br>coessing the Websit                                                                                                    | ditions, or any<br>te site or<br>Vebsite is                                                                                                    |                                                                    |
| In case of discrep<br>other content with<br>1. INTRODUCTIC<br>legisla additional<br>1.2 These Terms a<br>using any of the IP<br>1.3 Access to, and<br>Decess to, and<br>Decess the content of the terms<br>1.2 These Terms and the terms<br>1.3 Access to, and<br>Decess to, and                                                                                                    | ancy between the English, French or Sp<br>nin the Website, the English version shal<br>ON<br>at 5 2004440, and our VAT number is G<br>and Conditions shall apply to any legal of<br>IN Services provided thereon.<br>use of, the Website are at all times at the<br>each this how to indicate your                                                                                                    | banish versions of t<br>Il prevail.<br>In 1200/9321.<br>In natural person ac<br>he sole discretion o                                                                                                    | hese Terms & Cont<br>coessing the Websi<br>of the ITF and the V                                                                                                | ditions, or any<br>te site or<br>Vebsite is                                                                                                    |                                                                    |
| In case of discreption of the content with 1. INTRODUCTIC Heges about number 1.2 These Terms a using any of the IP 1.3 Access to, and Please chemical structure of the terms of the terms of the terms of the terms of the terms of the terms of the terms of the terms of the terms of terms of te | ancy between the English, French or Sp<br>in the Website, the English version shal<br>ON<br>a 15 2004440, and our VAT number is G<br>and Conditions shall apply to any legal o<br>IN Services provided thereon.<br>use of, the Website are at all times at th<br>eck this box to indicate you<br>Conditional shall apply to any legal of<br>the Services provided thereon.                                                                                                    | panish versions of t<br>Il prevail.<br>In ratural person ac<br>he sole discretion of<br>have read and<br>ions                                                                                                    | hese Terms & Con<br>coessing the Websi<br>of the ITF and the V<br>d accepted the                                                                               | ditions, or any<br>te site or<br>Vebsite is<br><b>e Terms and</b>                                                                                       |                                                                    |
| In case of discrep<br>other content with<br>1. INTRODUCTIC<br>registration number<br>1.2 These Terms a<br>using any of the IP<br>1.3 Access to, and<br>Please che                                                                                                    | ancy between the English, French or Sp<br>in the Website, the English version shal<br>ON<br>a to 2004940, and our VAT number is G<br>and Conditions shall apply to any legal of<br>IN Services provided thereon.<br>use of, the Website are at all times at the<br>eck this box to indicate you<br>Condition<br>Chcck the condition                                                                                                    | panish versions of the<br>Inprevail.<br>In natural person action<br>the sole discretion of<br>have read and<br>ions<br>and confin                                                                                                    | hese Terms & Cond<br>coessing the Websi<br>of the ITF and the V<br>d accepted the<br>rm 条件                                                                     | ditions, or any<br>te site or<br>Vebsite is<br>e Terms and<br>に問題が                                                                                      | なければチェックを                                                          |
| In case of discrep<br>other content with<br>1. INTRODUCTIC<br>Registration number<br>1.2 These Terms a<br>using any of the IP<br>1.3 Access to, and<br>Please che<br>syment Metho                                                                                                    | ancy between the English, French or Sp<br>in the Website, the English version shal<br>ON<br>is 15 2004440, and our VAT number is G<br>and Conditions shall apply to any legal o<br>IN Services provided thereon.<br>Uuse of, the Website are at all times at th<br>eck this box to indicate you<br>Condition<br>Chcck the condition<br>入れる                                                                                                    | anish versions of t<br>I prevail.<br>In recourses,<br>in natural person ac<br>he sole discretion of<br>have read and<br>ions<br>and confin                                                                                                    | hese Terms & Cond<br>coessing the Websi<br>of the ITF and the V<br>d accepted the<br>rm 条件                                                                     | ditions, or any<br>te site or<br>Vebsite is<br>e Terms and<br>に問題が                                                                                      | なければチェックを                                                          |
| In case of discrep<br>other content with<br>1. INTRODUCTIC<br>registration number<br>1.2 These Terms a<br>using any of the IP<br>1.3 Access to, and<br>Please che<br>syment Methol<br>IP                                                                                                    | ancy between the English, French or Sp<br>in the Website, the English version shal<br>ON<br>a to 2004440, and our VAT number is G<br>and Conditions shall apply to any legal o<br>'IN Services provided thereon.<br>use of, the Website are at all times at th<br>eck this box to indicate you<br><u>Conditi</u><br>Chcck the condition<br>入れる                                                                                                    | anish versions of t<br>I prevail.<br>In natural person ac<br>he sole discretion of<br>have read and<br>ions<br>and confin                                                                                                    | hese Terms & Cond<br>coessing the Websi<br>of the ITF and the V<br>d accepted the<br>rm 条件                                                                     | ditions, or any<br>te site or<br>Website is<br>e Terms and<br>に問題が                                                                                      | なければチェックを                                                          |
| In case of discrep<br>other content with<br>1. INTRODUCTIC<br>registration number<br>1.2 These Terms a<br>using any of the IP<br>1.3 Access to, and<br>Please che<br>syment Methy<br>IP                                                                                                    | ancy between the English, French or Sp<br>in the Website, the English version shal<br>ON<br>It is 2004440, and our VAT number is G<br>and Conditions shall apply to any legal of<br>IN Services provided thereon.<br>Use of, the Website are at all times at th<br>eck this box to indicate you<br>Condition<br>Chcck the condition<br>入れる                                                                                                    | and confi                                                                                                    | hese Terms & Cond<br>coessing the Websi<br>of the ITF and the V<br>d accepted the<br>rm 条件                                                                     | ditions, or any<br>te site or<br>Website is<br>e Terms and<br>に問題が                                                                                      | なければチェックを                                                          |
| In case of discrep<br>other content with<br>1. INTRODUCTIC<br>registration in the lip<br>1.2 These Terms a<br>using any of the lip<br>1.3 Access to, and<br>Please che<br>iyment Mether<br>IP<br>VISA                                                                                                    | ancy between the English, French or Sp<br>hin the Website, the English version shal<br>ON<br>a to 2004940, and our VAT number is G<br>and Conditions shall apply to any legal o<br>th Services provided thereon.<br>I use of, the Website are at all times at th<br>eck this box to indicate you i<br>Condition<br>Chcck the condition<br>AAAS                                                                                                    | and confi                                                                                                    | hese Terms & Cond<br>coessing the Websi<br>of the ITF and the V<br>d accepted the<br>rm 条件                                                                     | ditions, or any<br>te site or<br>Vebsite is<br>e Terms and<br>(こ問題が、                                                                                    | なければチェックを                                                          |
| In case of discrep<br>other content with<br>1. INTRODUCTIC<br>registration number<br>1.2 These Terms a<br>using any of the IP<br>1.3 Access to, and<br>Please che<br>Iyment Methol<br>IP<br>VISA                                                                                                    | ancy between the English, French or Sp<br>in the Website, the English version shal<br>ON<br>at 15 2004440, MIC DUI VAT Humber is G<br>and Conditions shall apply to any legal of<br>IN Services provided thereon.<br>Use of, the Website are at all times at th<br>eck this box to indicate you <u>Conditi</u><br>Chcck the condition<br>入れる                                                                                                    | and confin                                                                                                    | hese Terms & Cond<br>coessing the Websi<br>of the ITF and the V<br>d accepted the<br>rm 条件                                                                     | ditions, or any<br>te site or<br>Website is<br>e Terms and<br>に問題が                                                                                      | なければチェックを                                                          |
| In case of discrep<br>other content with<br>1. INTRODUCTIC<br>registric automatic<br>1.2 These Terms a<br>using any of the IP<br>1.3 Access to, and<br>Please che<br>syment Mether<br>IP<br>UISA<br>Depending on the<br>chosen current                                                                                                    | ancy between the English, French or Sp<br>in the Website, the English version shal<br>ON<br>at 15 2004940, BITO DOT VAT Humber is O<br>and Conditions shall apply to any legal o<br>th Services provided thereon.<br>Use of, the Website are at all times at th<br>eck this box to indicate you<br>Condition<br>Chcck the condition<br>入れる                                                                                                    | panish versions of the<br>I prevail.<br>In revail.<br>In natural person ac-<br>the sole discretion of<br>have read and<br>ions<br>and confin<br>giropay<br>of by<br>collar amount m<br>provider and it m                                                                                                    | hese Terms & Cond<br>coessing the Websi<br>of the ITF and the V<br>d accepted the<br>rm 条件                                                                     | ditions, or any<br>te site or<br>Website is<br>e Terms and<br>に問題が<br>にののur local or<br>an additional                                                   | なければチェックを                                                          |
| In case of discrep<br>other content with<br>1. INTRODUCTIC<br>registration framme<br>1.2 These Terms a<br>using any of the IP<br>1.3 Access to, and<br>Please che<br>syment Methy<br>IP<br>USA<br>Depending on the<br>chosen current<br>V.B. Players will                                                                                                    | ancy between the English, French or Sp<br>in the Website, the English version shal<br>ON<br>at 15 2004440, and our VAT number is G<br>and Conditions shall apply to any legal of<br>th Services provided thereon.<br>Use of, the Website are at all times at th<br>eck this box to indicate you<br>Condition<br>Chcck the condition<br>入れる                                                                                                    | and confinerations of the sole discretion of the sole discretion of | hese Terms & Cond<br>coessing the Websi<br>of the ITF and the V<br>d accepted the<br>rm 条件<br>@solort<br>@solort<br>ant to pay                                 | ditions, or any<br>te site or<br>Website is<br>e Terms and<br>に問題が<br>CEB題が<br>e wollowy                                                                | なければチェックを<br>card click confirm                                    |
| In case of discrep<br>other content with<br>1. INTRODUCTIC<br>registration in the IP<br>1.2 These Terms a<br>using any of the IP<br>1.3 Access to, and<br>Please che<br>iyment Mether<br>IP<br>UISA<br>Depending on the<br>chosen current<br>4.B. Players will                                                                                                    | ancy between the English, French or Sp<br>in the Website, the English version shal<br>ON<br>at the 2004440, and our VAT number is G<br>and Conditions shall apply to any legal of<br>th Services provided thereon.<br>I use of, the Website are at all times at the<br>eck this box to indicate you in<br>Condition<br>Chcck the condition<br>Chcck the chcck the condition<br>Chcck the chck the chck | and confi                                                                                                    | hese Terms & Cond<br>coessing the Websi<br>of the ITF and the V<br>d accepted the<br>rm 条件<br>② salort<br>aux be subject to<br>ant to pay                      | ditions, or any<br>te site or<br>Website is<br>e Terms and<br>に問題が<br>に問題が<br>to your local or<br>an additional<br>by credit                            | なければチェックを<br>card click confirm                                    |
| In case of discrep<br>other content with<br>1. INTRODUCTIC<br>registration in mode<br>1.2 These Terms a<br>using any of the IP<br>1.3 Access to, and<br>Please che<br>iyment Methe<br>IP<br>UISA<br>Depending on the<br>chosen current<br>I.B. Players will<br>Click the C                                                                                                    | ancy between the English, French or Sp<br>in the Website, the English version shal<br>ON<br>at 15 2004440, BITO DOT VAT Humber is G<br>and Conditions shall apply to any legal o<br>th Services provided thereon.<br>Use of, the Website are at all times at the<br>eck this box to indicate you<br>Condition<br>Chcck the condition<br>入れる                                                                                                    | control of the sole discretion of the sole discretion of the sole d | hese Terms & Cond<br>coessing the Websi<br>of the ITF and the V<br>d accepted the<br>rm 条件<br>@<br>may be converted<br>hay be converted<br>ant to pay<br>トで払う場 | ditions, or any<br>te site or<br>Website is<br>e Terms and<br>に問題が<br>に問題が<br>to your local or<br>an additional<br>by credit                            | なければチェックを<br>card click confirm<br>firm ボタンを押す                     |
| In case of discrep<br>other content with<br>1. INTRODUCTIC<br>registration framme<br>1.2 These Terms a<br>using any of the IP<br>1.3 Access to, and<br>Please che<br>syment Methy<br>IP<br>USA<br>Depending on the<br>chosen current<br>N.B. Players will<br>Click the C                                                                                                    | ancy between the English, French or Sp<br>in the Website, the English version shal<br>ON<br>at the 2004940, MIC DUI VAT Humber is G<br>and Conditions shall apply to any legal of<br>N Services provided thereon.<br>Use of, the Website are at all times at the<br>eck this box to indicate you<br>Condition<br>Chcck the condition<br>入れる                                                                                                    | and confin<br>and confin<br>and confin<br>and confin<br>and confin<br>and confin<br>and confin<br>and confin<br>collar amount m<br>provider and it m<br>and rough                                                                                                    | hese Terms & Cond<br>coessing the Websi<br>of the ITF and the V<br>d accepted the<br>rm 条件<br>@ssiont<br>@ssiont<br>ant to pay<br>トで払う場                        | ditions, or any<br>te site or<br>Website is<br>e Terms and<br>に問題が<br>にでででいた。<br>Continues<br>to your local or<br>an additional<br>by credit<br>ら合は Cor | なければチェックを<br>card click confirm<br>nfirm ボタンを押す                    |

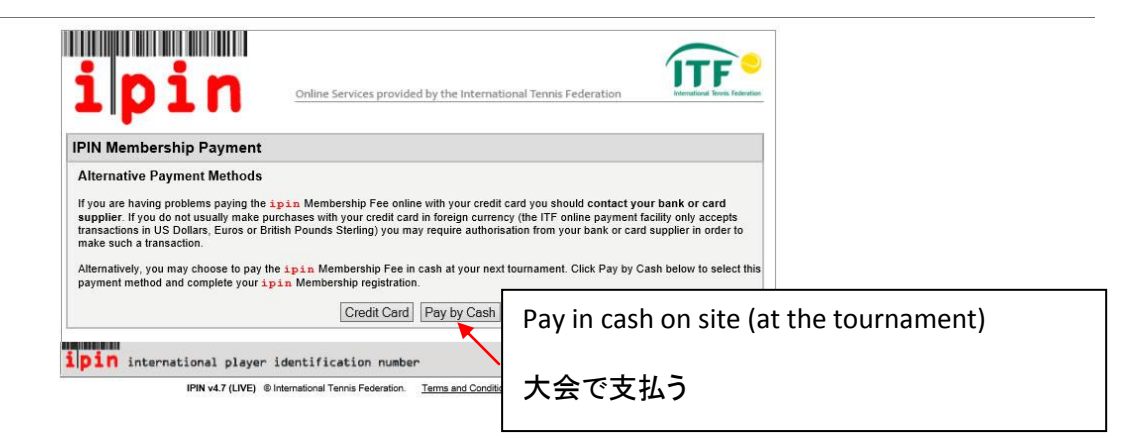

16. Pay by cash at your next tournament and go to your mail box again WAIT For a while

メールの受信ボックスを開く(到着に時間がかかる場合があり)

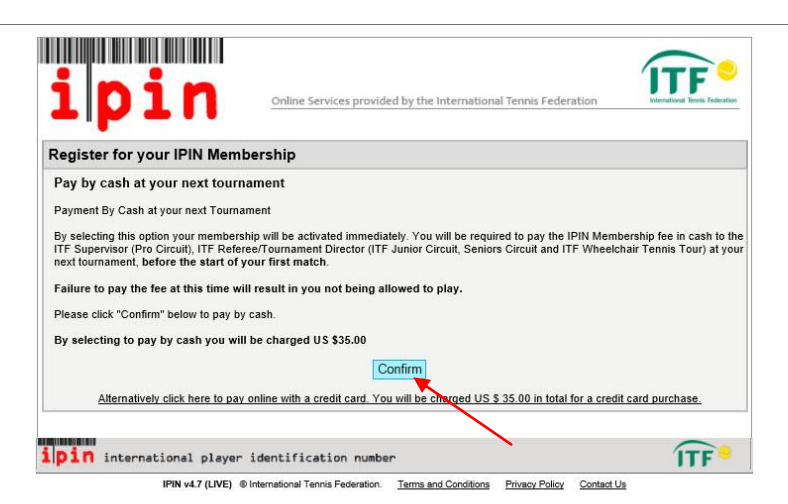

- 17. IPIN Notification e-mail see your IPIN and all information and go to entry web-site
- 登録された IPIN 情報とすべての情報をメールで確認できる→エントリーサイトへ

| 회신<br>응답                                                                     | 이동 ← 만들기         동작         기준으로 차단         ····································                                                                              |        |                      |
|------------------------------------------------------------------------------|----------------------------------------------------------------------------------------------------|--------|----------------------|
| 보낸 사람: ITF - IPIN NOTI<br>받는 사람: youngmipark@a<br>참조:<br>제목: IPIN Membership | FICATION – DO NOT REPLY [bas, 465A1248–A63E–42F3-825B–F47577CEB300@ipin, lttlennis, com]<br>asiantennis, com<br>p – Registration Confirmation [DO NOT DELETE] | 보낸 날짜: | Thu 03/04/2014 10:46 |
| Dear Youngmi                                                                 |                                                                                                    |        |                      |
| You have successfu                                                           | lly registered for your IPIN Membership and now have<br>Online Service. Your membership details appear below.                                                 |        |                      |
| IPIN:                                                                        | PAR1372561                                                                                                    |        |                      |
| Given Name:                                                                  | Youngmi                                                                                                    |        |                      |
| Email Address:                                                               | Youngmipark@asiantennis.com                                                                                                    |        |                      |
| Registration Date:                                                           | 03 Apr 2014                                                                                                    |        |                      |
| IPIN Membership:                                                             | Juniors Circuit                                                                                                    |        |                      |
| Payment Reference:                                                           | IOS-REG-OS-JUN-PAR1372561-0000495794                                                                                                    |        |                      |
| Amount Owed:                                                                 | USD35.00                                                                                                    |        |                      |
|                                                                              |                                                                                                    |        | •                    |

## 18. Add your IPIN Password and click Validate IPIN パスワードを入力し Validate ボタンを押す

| Organization Fa                                                 | actsheet                                                    | Acceptance list                                                                               | Online entry                                                                           | Events                                                              | Players                                                                                                    |         |
|-----------------------------------------------------------------|-------------------------------------------------------------|-----------------------------------------------------------------------------------------------|----------------------------------------------------------------------------------------|---------------------------------------------------------------------|----------------------------------------------------------------------------------------------------|---------|
| nline entry                                                     |                                                             |                                                                                               |                                                                                        |                                                                     |                                                                                                    | 📇 Print |
| D ilpin<br>or your current<br>You can reques<br>website. During | A valid IPIN<br>Asian Tennis<br>t an IPIN he<br>the Asian T | V account is needed<br>s Federation accour<br>re: https://ipin.itfteni<br>ennis Federation ac | to enter this tourn<br>t is not linked to a<br>his.com/index.asp<br>count creation pro | nament. If no<br>in IPIN.<br>? <b>referrerid=6</b><br>ocess you cal | IN number is shown you are not logged in with a Asian Tennis Federation account<br>Afterwards, you will need to create a Asian Tennis Federation account on this<br>alidate and link your IPIN to the new Asian Tennis Federation account.                                                                                                    |         |
|                                                                 | Player:                                                     | 😹 PARK Youngmi                                                                                | (PAR1372561)                                                                           |                                                                     |                                                                                                    |         |
|                                                                 | Gender: F                                                   | emale                                                                                         |                                                                                        |                                                                     |                                                                                                    |         |
| F                                                               | Birth date: V                                               | Wednesday, Januar                                                                             | / 1, 2003                                                                              |                                                                     |                                                                                                    |         |
|                                                                 | Email: y                                                    | oungmipark@asian                                                                              | tennis.com                                                                             |                                                                     |                                                                                                    |         |
| IPIN F                                                          | assword:                                                    |                                                                                               | ~                                                                                      | Validate                                                            |                                                                                                    |         |
| Validati                                                        | on status:                                                  |                                                                                               |                                                                                        |                                                                     |                                                                                                    |         |
|                                                                 |                                                             |                                                                                               |                                                                                        |                                                                     | N Contraction of the second second seco |         |

# 19. Enter the tournament 大会に出場する

| In entry  In entry  In entry  In entry  In entry  In entry  In entry  In entry  In entry  In entry  In entry  In entry  In entry  In entry  In entry In entry In entry In e                                                                                                    | line entry                                                                                                    |                                                                                                    |
|----------------------------------------------------------------------------------------------------|----------------------------------------------------------------------------------------------------|----------------------------------------------------------------------------------------------------|
| Window and the product of the product of the pro                                                                                                    |                                                                                                    | Print Print                                                                                                    |
| when the multiple approximation of the opportunity of the opportunity of the opportuni                                                                                                    | A valid IPIN account is needed to enter this tournament. If no IPIN num<br>or your current Asian Tennis Federation account is not linked to an IPIN.                            | iber is shown you are not logged in with a Asian Tennis Federation account                                                              |
| Pyre: # 2484 'tynageti (PAR132301', Gamma Barna Barna Ba                                                                                                    | You can request an IPIN here. https://pin.ittennis.com/index.asp?referrend=6. Afterwar<br>website. During the Asian Tennis Federation account creation process you can validate | ds, you will need to create a Asian Tennis Federation account on this<br>and link your IPIN to the new Asian Tennis Federation account. |
| Genetic Fiendle<br>Brits Watchingdy, Hawayy 1, 203<br>Events<br>Watching<br>Watching<br>Watchi | Player: 💌 PARK Youngmi (PAR1372561)                                                                                                    |                                                                                                    |
| list were were were were were were were de beginner were de beginner wer                                                                                                    | Gender: Female                                                                                                    |                                                                                                    |
| Vietation statu:<br>and was accessed. This TT Membershy has an outstanding the of \$25 for Junor circuit. Before signing in or paying in your need to pay your Junor (PMH fee to the Reference (or on-time to TT)).<br>Vents<br>ou are allowed to enter 1 event in this tournament.<br>elect event<br>3514<br>Disclaimer:<br>By submitting an entry, I agree to abide by the Rules and Regulations of the Asian Tennis Federation<br>2 I agree                                                                                                    | Email: voungmipark@asiantennis.com                                                                                                    |                                                                                                    |
| Networks the set was was was was and was an and was and was and was was was was was was was was was was                                                                                                    | IPIN Password: •••••••• Validate                                                                                                    |                                                                                                    |
| able was successful The Ifer Membership has an existencing fee of 135 for Junior circuits. Before signing in or playing in your need to pay your Junior (PIN) teo I the Reference (or on-line to TET).<br>After successful IPIN validation you can enter the tournament. IPIN able to the Reference (or on-line to TET).<br>After successful IPIN validation you can enter the tournament. IPIN able to the Reference (or on-line to TET).<br>After successful IPIN validation you can enter the tournament. IPIN able to the Reference (or on-line to TET).<br>Bis claimer:<br>By submitting an entry, I agree to abide by the Rules and Regulations of the Asian Tennis Federation<br>2 I agree                                                                                                    | Validation status:                                                                                                    |                                                                                                    |
| After successful IPIN validation you can enter the<br>tournament IPIN 認証が行われれば大会エントリーが<br>可能となる<br>Disclaimer:<br>By submitting an entry, I agree to abide by the Rules and Regulations of the Asian Tennis Federation                                                                                                    | ation was successful. This ITF Membership has an outstanding fee of \$35 for Junior circu                                                                                       | its. Before signing in or playing in your next tournament, you need to pay your Junior IPIN fee to the Referee (or on-line to ITF).     |
| vents<br>ou are allowed to enter 1 event in this tournament.<br>elect event<br>3514<br>Disclaimer:<br>3y submitting an entry, 1 agree to abide by the Rules and Regulations of the Asian Tennis Federation<br>3 I agree                                                                                                    |                                                                                                    |                                                                                                    |
| ou are allowed to enter 1 event in this tournament.<br>elect event<br>3S14 可能となる<br>Disclaimer:<br>By submitting an entry, I agree to abide by the Rules and Regulations of the Asian Tennis Federation<br>2] I agree                                                                                                    | vents                                                                                                    | After successful IPIN validation you can enter the                                                                                      |
| elect event<br>3\$14 可能となる<br>Disclaimer:<br>By submitting an entry, I agree to abide by the Rules and Regulations of the Asian Tennis Federation<br>2   agree<br>Submit Cancel                                                                                                    | ou are allowed to enter 1 event in this tournament.                                                                                                    | tournament IPIN 認証が行われれば大会エントリーが                                                                                                    |
| GS14<br>Disclaimer:<br>By submitting an entry, I agree to abide by the Rules and Regulations of the Asian Tennis Federation<br>I agree<br>Submit Cancel                                                                                                    | elect event                                                                                                    | 可能となる                                                                                                    |
| Disclaimer:<br>By submitting an entry, I agree to abide by the Rules and Regulations of the Asian Tennis Federation                                                                                                    | CS14                                                                                                    | リアになる                                                                                                    |
| Disclaimer:<br>By submitting an entry, I agree to abide by the Rules and Regulations of the Asian Tennis Federation                                                                                                    |                                                                                                    |                                                                                                    |
| Disclaimer:<br>By submitting an entry, I agree to abide by the Rules and Regulations of the Asian Tennis Federation<br>I agree<br>Submit Cancel                                                                                                    |                                                                                                    |                                                                                                    |
| Disclaimer:<br>By submitting an entry, I agree to abide by the Rules and Regulations of the Asian Tennis Federation<br>I agree<br>Submit Cancel                                                                                                    |                                                                                                    |                                                                                                    |
| By submitting an entry, I agree to abide by the Rules and Regulations of the Asian Tennis Federation<br>I agree<br>Submit Cancel                                                                                                    |                                                                                                    |                                                                                                    |
| Z] I agree           Submit         Cancel                                                                                                    | Disclaimer:                                                                                                    |                                                                                                    |
| I agree<br>Submit Cancel                                                                                                    | Disclaimer:<br>By submitting an entry I agree to abide by the Rules :                                                                                                    | and Regulations of the Asian Tennis Federation                                                                                          |
| I lagree<br>Submit Cancel                                                                                                    | Disclaimer:<br>By submitting an entry, I agree to abide by the Rules :                                                                                                    | and Regulations of the Asian Tennis Federation                                                                                          |
| 2] I agree<br>Submit Cancel                                                                                                    | Disclaimer:<br>By submitting an entry, I agree to abide by the Rules a                                                                                                    | and Regulations of the Asian Tennis Federation                                                                                          |
| I agree                                                                                                    | Disclaimer:<br>By submitting an entry, I agree to abide by the Rules a                                                                                                    | and Regulations of the Asian Tennis Federation                                                                                          |
| I agree                                                                                                    | Disclaimer:<br>By submitting an entry, I agree to abide by the Rules a                                                                                                    | and Regulations of the Asian Tennis Federation                                                                                          |
| I agree                                                                                                    | Disclaimer:<br>By submitting an entry, I agree to abide by the Rules :                                                                                                    | and Regulations of the Asian Tennis Federation                                                                                          |
| ☑ lagree                                                                                                    | Disclaimer:<br>By submitting an entry, I agree to abide by the Rules :                                                                                                    | and Regulations of the Asian Tennis Federation                                                                                          |
| Submit Cancel                                                                                                    | Disclaimer:<br>By submitting an entry, I agree to abide by the Rules a                                                                                                    | and Regulations of the Asian Tennis Federation                                                                                          |
| Submit Cancel                                                                                                    | Disclaimer:<br>By submitting an entry, I agree to abide by the Rules a                                                                                                    | and Regulations of the Asian Tennis Federation                                                                                          |
| Submit Cancel                                                                                                    | Disclaimer:<br>By submitting an entry, I agree to abide by the Rules a<br>submitting an entry, I agree to abide by the Rules a                                                  | and Regulations of the Asian Tennis Federation                                                                                          |
| Submit Cancel                                                                                                    | Disclaimer:<br>By submitting an entry, I agree to abide by the Rules :                                                                                                    | and Regulations of the Asian Tennis Federation                                                                                          |
|                                                                                                    | Disclaimer:<br>By submitting an entry, I agree to abide by the Rules :<br>☑ I agree                                                                                             | and Regulations of the Asian Tennis Federation                                                                                          |
|                                                                                                    | Disclaimer:<br>By submitting an entry, I agree to abide by the Rules :<br>I agree<br>Submit Cancel                                                                              | and Regulations of the Asian Tennis Federation                                                                                          |

20. You have successfully entered your tournament. 大会エントリー完了

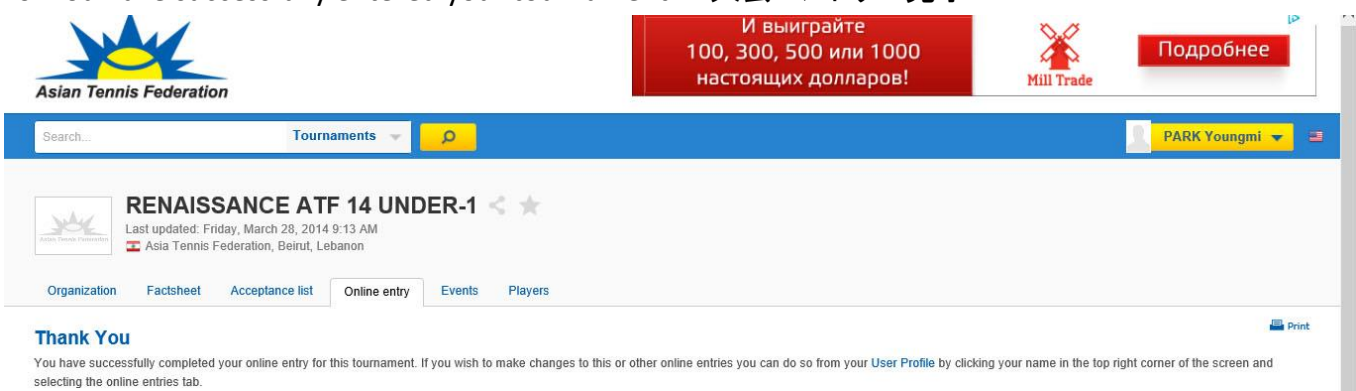

You can return to the tournament page by clicking the following link: RENAISSANCE ATF 14 UNDER-1.

Click here to enter additional tournaments.